# دحاو هاجتإ يف مزحلا دقف نم ريثكلا ىرأ اذامل نوكت اذاملو TANDBERG ةكبش تاجتنم عم إهاجتإلا كلذ يف ةئيدر ويديفلا/توصلا ةدوج؟

# المحتويات

<u>المقدمة</u> لماذا أرى الكثير من فقد الحزم في إتجاه واحد مع منتجات شبكة TANDBERG ولماذا تكون جودة الصوت/الفيديو رديئة في ذلك الإتجاه؟ معلومات ذات صلة

# المقدمة

يتعلق هذا المقال ب Cisco TelePresence MCU 4203، Cisco TelePresence MCU MSE 8420، Cisco . TelePresence IP VCR 2210، Cisco TelePresence VCR MSE 8220، Cisco TelePresence ISDN GW و GW 3510 منتجات MSE 8321، Cisco TelePresence ISDN GW MSE 8321، Cisco TelePresence Cisco TelePresence Video Communication Server Expressway و Cisco TelePresence MCU 4505 و Cisco TelePresence MCU MSE 8510.

### س. لماذا أرى الكثير من فقد الحزم في إتجاه واحد مع منتجات شبكة Tandberg ولماذا تكون جودة الصوت/الفيديو رديئة في ذلك الإتجاه؟

**أ.** إذا كنت ترى الكثير من فقدان الحزمة في إتجاه واحد، فقد يحدث ذلك بسبب عدم تطابق الإرسال ثنائي الإتجاه في مكان ما في شبكتك.

- يحدث عدم تطابق الإرسال ثنائي الإتجاه عندما تحتوي إحدى المعدات الموجودة في أحد طرفي كبل إيثرنت على إعداد إرسال ثنائي الإتجاه مختلف عن الجهاز الموجود في الطرف الآخر. **ملاحظة**: غالبا ما يتم التفاوض التلقائي على وضع الإرسال ثنائي الإتجاه بين قطعي المعدات، ومع ذلك، لن يعمل التفاوض التلقائي إلا إذا تم تعيين كلا الجهازين على "تلقائي". في حالة تعيين أحد الأجهزة على 'تلقائي' بينما يحتوي الجهاز الآخر على أي إعداد آخر، يقوم الجهاز 'auto' بتكوين نفسه على هيئة Half/100. أكثر سبب لعدم التطابق هو وجود جهاز معين على Pull/100 والآخر على مناه.
  - إذا كنت جديدا على مؤتمرات الفيديو عبر IP، فقد يكون لديك عدم تطابق في الإرسال ثنائي الإتجاه في شبكتك لبعض الوقت: سيتم إبطاء حركة مرور TCP بواسطتها - وقد يمر هذا دون ملاحظة - ولكن سيتم فقدان حركة مرور UDP.
- هناك عدد من الأدوات التي يمكنها اكتشاف فقدان الحزمة عبر مسار باستخدام عدد كبير من إختبارات الاتصال بكل جهاز على المسار. ستساعدك هذه المعلومات في تحديد موقع الأجهزة التي تحتوي على عدم تطابق إرسال ثنائي الإتجاه. قم بتغيير إعدادات الجهاز بحيث يكون للأجهزة الموجودة في كل طرف من الكبل نفس إعدادات النائي الإتجاه. قم بتغيير إعدادات الجهاز بحيث يكون للأجهزة الموجودة في كل طرف من الكبل نفس إعدادات الترعة السرعة/الإرسال ثنائي الإتجاه أو أن يكون كلاهما مضبوطا على تلقائي.على الأجهزة المشفرة، يتم تعيين ذلك السرعة/الإرسال ثنائي الإتجاه أو أن يكون كلاهما مضبوطا على تلقائي.على الأجهزة المشفرة، يتم تعيين ذلك على السرعة/الإرسال ثنائي الإتجاه أو أن يكون كلاهما مضبوطا على تلقائي.على الأجهزة المشفرة، يتم تعيين ذلك على السرعة/الإرسال ثنائي الإتحاه أو أن يكون كلاهما مضبوطا على تلقائي.على الأجهزة المشفرة، يتم تعيين ذلك على ال**سرعة/الإرسال ثنائي الإتجاه أو أن يكون كلاهما مضبوطا على تلقائي.على الأجهزة المشفرة، يتم تعيين ذلك على السرعة/الإرسال ثنائي الإتحاه أو أن يكون كلاهما مضبوطا على تلقائي.على الأجهزة المشفرة، يتم تعيين ذلك على السرعة/الإرسال ثنائي الإترنيت صفحة (نظام تشكيل>إثرنيت من المعلومات، راجع التعليمات عبر الإنترنت.على ال VCS هذا ثبت على الإثرنيت مفحة (نظام تشكيل>إثرنيت). نوصي بتعيين كل من VCS ومحول الإيثرنت على "تلقائي"، ما لم يكن المحول غير قادر على التفاوض التلقائي، وفي هذه الحالة يجب تعيين كليهما على "تلقائي".Full/1000**

# معلومات ذات صلة

• الدعم التقني والمستندات - Cisco Systems

ةمجرتاا مذه لوح

تمجرت Cisco تايان تايانق تال نم قعومجم مادختساب دنتسمل اذه Cisco تمجرت ملاعل العامي عيمج يف نيم دختسمل لمعد يوتحم ميدقت لقيرشبل و امك ققيقد نوكت نل قيل قمجرت لضفاً نأ قظعالم يجرُي .قصاخل امهتغلب Cisco ياخت .فرتحم مجرتم اممدقي يتل القيفارت وال قمجرت اعم ل احل وه يل إ أم اد عوجرل اب يصوُتو تامجرت ال مذه ققد نع اهتي لوئسم Systems ال ين الماد ين الماد يوم طبارل ال ين الماد ين الماد الا